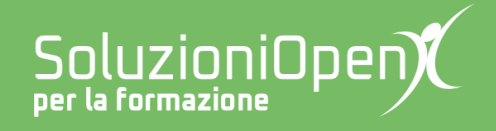

# Le app di Google: Fogli

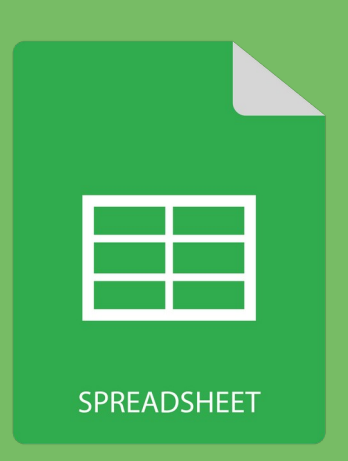

# Ordina e filtra

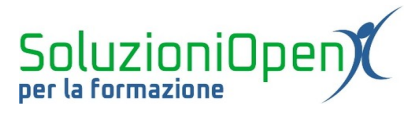

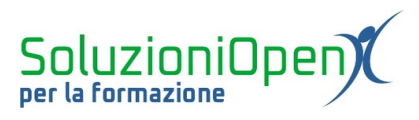

### Indice generale

| Licenza                                       | 4 |
|-----------------------------------------------|---|
| Collaboratori                                 | 4 |
| Data di pubblicazione e versione del software | 4 |
| Ordinare e filtrare i dati                    | 5 |

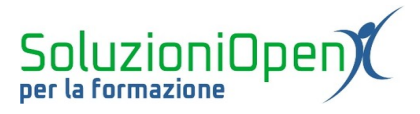

#### Licenza

Copyright © 2019 – Soluzioni Open.

I collaboratori sono elencati nella sezione successiva. Il presente documento può essere distribuito e/o modificato secondo quanto previsto dalla licenza Creative Commons Attributione-Non commerciale - Condividi allo stesso modo (<u>http://creativecommons.org/licenses/by-nc-sa/4.0/deed.it</u>), versione 4.0 o successive.

Tutti i marchi citati nel documento appartengono ai legittimi proprietari.

#### Collaboratori

- Antonio Faccioli
- Samantha Ferrucci

#### Data di pubblicazione e versione del software

Data di pubblicazione 26/03/2020. Basato su Google.

![](_page_4_Picture_0.jpeg)

### Ordinare e filtrare i dati

All'interno di un foglio di calcolo è possibile ordinare i dati in modo crescente e decrescente.

Vediamo come:

selezionare l'intervallo da ordinare (es. A1:C16);

|        | 125% <del>~</del> € % .0, | .00 123 - Predefini | to 10 - | B <i>I</i> | 🔶 🖽 🖽 + 🗏 | ≡ + ± + ⊨ + Þ | - co 🖬 🖽 7 | 7 - Σ - |   |
|--------|---------------------------|---------------------|---------|------------|-----------|---------------|------------|---------|---|
| Mesi   |                           |                     |         |            |           |               |            |         |   |
| А      | В                         | С                   | D       | E          | F         | G             | н          | I.      | J |
| Mesi   | Venditore                 | Totale per mese     |         |            |           |               |            |         |   |
| Maggio | Maria                     | 3.131,00€           |         |            |           |               |            |         |   |
| Maggio | Giovanni                  | 6.277,00€           |         |            |           |               |            |         |   |
| Maggio | Matteo                    | 1.107,00€           |         |            |           |               |            |         |   |
| Maggio | Maddalena                 | 3.265,00€           |         |            |           |               |            |         |   |
| Maggio | Luca                      | 4.479,00€           |         |            |           |               |            |         |   |
| Giugno | Maria                     | 2.472,00€           |         |            |           |               |            |         |   |
| Giugno | Giovanni                  | 4.076,00€           |         |            |           |               |            |         |   |
| Giugno | Matteo                    | 2.505,00€           |         |            |           |               |            |         |   |
| Giugno | Maddalena                 | 643,00€             |         |            |           |               |            |         |   |
| Giugno | Luca                      | 3.794,00€           |         |            |           |               |            |         |   |
| Luglio | Maria                     | 6.136,00€           |         |            |           |               |            |         |   |
| Luglio | Giovanni                  | 1.407,00€           |         |            |           |               |            |         |   |
| Luglio | Matteo                    | 6.570,00€           |         |            |           |               |            |         |   |
| Luglio | Maddalena                 | 1.391,00€           |         |            |           |               |            |         |   |
| Luglio | Luca                      | 6 801 00€           |         |            |           |               |            |         |   |

Figura 1: Selezionare area da ordinare

- clic sul menu Dati;
- clic su Seleziona intervallo.

![](_page_5_Picture_0.jpeg)

| 5  | → → 125% | <b>▼ € % .</b> 0 | .00 123-   |   | Ordina foglio per <b>colonna A</b> . A $\rightarrow$ 7 | ^ è. | ⊞ 53 <b>-</b> Ξ | + + +  ÷ + 17 | - co <b>t</b> ili | <del>Υ</del> • Σ • |   | ~ |
|----|----------|------------------|------------|---|--------------------------------------------------------|------|-----------------|---------------|-------------------|--------------------|---|---|
| fx | Mesi     | +                | → ·        |   | Ordina foglio per <b>colonna A</b> , $Z \rightarrow A$ |      |                 |               |                   | _                  |   |   |
|    | А        | В                | С          |   |                                                        |      | F               | G             | Н                 | I.                 | J |   |
| 1  | Mesi     | Venditore        | Totale per |   | Ordina intervallo per <b>colonna A</b> , A             |      |                 |               |                   |                    |   | ^ |
| 2  | Maggio   | Maria            | 3.13       |   | $\rightarrow$ Z                                        |      |                 |               |                   |                    |   |   |
| 3  | Maggio   | Giovanni         | 6.2        |   | Ordina intervallo per <b>colonna A</b> , Z             |      |                 |               |                   |                    |   |   |
| 4  | Maggio   | Matteo           | 1.1(       |   | $\rightarrow$ A                                        |      |                 |               |                   |                    |   |   |
| 5  | Maggio   | Maddalena        | 3.26       |   | Ordina l'intervallo                                    |      |                 |               |                   |                    |   |   |
| 6  | Maggio   | Luca             | 4.4        | _ |                                                        |      |                 |               |                   |                    |   |   |
| 7  | Giugno   | Maria            | 2.4        | Ŷ | Crea un filtro                                         |      |                 |               |                   |                    |   |   |
| 8  | Giugno   | Giovanni         | 4.0        |   | Visualizzazioni filtrate                               |      |                 |               |                   |                    |   |   |
| 9  | Giugno   | Matteo           | 2.50       | Ŧ | Controllo filtro Nuovo                                 |      |                 |               |                   |                    |   |   |
| 10 | Giugno   | Maddalena        | 64         |   |                                                        |      |                 |               |                   |                    |   |   |
| 11 | Giugno   | Luca             | 3.79       |   | Convalida dei dati                                     |      |                 |               |                   |                    |   |   |
| 12 | Luglio   | Maria            | 6.13       |   | Tabella pivot                                          |      |                 |               |                   |                    |   |   |
| 13 | Luglio   | Giovanni         | 1.40       |   | Randomizza intervallo                                  |      |                 |               |                   |                    |   |   |
| 14 | Luglio   | Matteo           | 6.5        |   |                                                        |      |                 |               |                   |                    |   |   |
| 15 | Luglio   | Maddalena        | 1.39       |   | Intervalli denominati                                  |      |                 |               |                   |                    |   |   |
| 16 | Luglio   | Luca             | 6.8        |   | Fogli e intervalli protetti                            |      |                 |               |                   |                    |   |   |
| 17 |          |                  |            |   |                                                        |      |                 |               |                   |                    |   | ~ |

Figura 2: Ordinare intervallo

Nella finestra di dialogo che si apre possiamo:

- indicare se la selezione ha dati d'intestazione, per evitare che le etichette di colonna vengano coinvolte nell'ordinamento;
- ➢ indicare il tipo di ordinamento: crescente (da A a Z) oppure decrescente (da Z ad A);
- > indicare più criteri di ordinamento, cliccando su Aggiungi un'altra colonna di ordinamento;

Terminata la scelta, clic su Ordina.

| Intervallo di ordinamento da A2 a C16 ×                                                     |
|---------------------------------------------------------------------------------------------|
| I dati hanno riga di intestazione                                                           |
| Ordina per Colonna A $\checkmark$ $\bigcirc$ $A \rightarrow Z$ $\bigcirc$ $Z \rightarrow A$ |
| Aggiungi un'altra colonna di ordinamento                                                    |
| Annulla Ordina                                                                              |

Figura 3: Finestra Ordina

![](_page_6_Picture_0.jpeg)

Il filtro aiuta a selezionare i dati che maggiormente ci interessano per prestare loro la massima attenzione.

Come impostare il filtro?

- Selezionare la prima etichetta di intestazione (es. A1);
- clic sull'icona Crea filtro nella barra degli strumenti;
- > clic sul pulsante che si posiziona nella cella dell'intestazione;
- ➤ togliere le spunte alle voci dell'elenco che si desiderano nascondere;

| 5  |        | 25% 👻 🐔 % .0 .0                          | 0 123 - Predefinite | D 🔻 | 10 - B | 7 <del>S</del> A À |   | ↓ +  ÷ + ₱2 + | co 🖪 🗔 🔻 🗸 | -Σ. | ^ |
|----|--------|------------------------------------------|---------------------|-----|--------|--------------------|---|---------------|------------|-----|---|
| fv | Mesi   |                                          | •                   |     |        |                    |   | ,             |            | -   |   |
| JA | A      | В                                        | С                   |     | D      | E                  | F | G             | н          | 1   | L |
| 1  | Mesi   |                                          | Totale per mese     | Ŧ   |        |                    |   |               |            |     |   |
| 2  | Maggio | Ordina $Z \rightarrow A$                 |                     | ^   |        |                    |   |               |            |     |   |
| 3  | Maggio | Ordina per colore                        | F                   |     |        |                    |   |               |            |     |   |
| 4  | Maggio |                                          |                     | -   |        |                    |   |               |            |     |   |
| 5  | Maggio | Filtra per colore                        | ►                   |     |        |                    |   |               |            |     |   |
| 6  | Maggio | <ul> <li>Filtra per condizior</li> </ul> | ne                  |     |        |                    |   |               |            |     |   |
| 7  | Giugno | <ul> <li>Filtra per valori</li> </ul>    |                     |     |        |                    |   |               |            |     |   |
| 8  | Giugno |                                          |                     |     |        |                    |   |               |            |     |   |
| 9  | Giugno | Seleziona tutto - Cancell                | <u>a</u>            |     |        |                    |   |               |            |     |   |
| 10 | Giugno |                                          | o                   |     |        |                    |   |               |            |     |   |
| 11 | Giugno |                                          | ``                  |     |        |                    |   |               |            |     |   |
| 12 | Luglio | 🗸 Giugno                                 |                     |     |        |                    |   |               |            |     |   |
| 13 | Luglio | 🗸 Luglio                                 |                     |     |        |                    |   |               |            |     |   |
| 14 | Luglio | Maggio                                   |                     |     |        |                    |   |               |            |     |   |
| 15 | Luglio |                                          |                     |     |        |                    |   |               |            |     |   |
| 16 | Luglio |                                          |                     |     |        |                    |   |               |            |     |   |
| 17 |        |                                          |                     |     |        |                    |   |               |            |     |   |

Figura 4: Uso del filtro

➢ clic su OK.

Per far ricomparire i dati nascosti:

- > clic sull'icona presente nella cella d'intestazione, che ora assume la forma di un imbuto;
- inserire le spunte alle voci a cui erano state tolte;
- ➢ clic su OK.

Se desideriamo eliminare anche l'icona del filtro, clic sul pulsante Filtro o accedere al menu Dati e cliccare sulla voce Disattiva filtro.

![](_page_6_Picture_15.jpeg)